# WinQuery® What's New Guide

Version 24

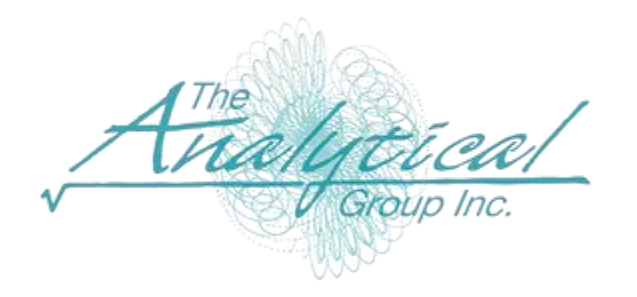

Version 24

Copyright 1994–2024, The Analytical Group, Inc.

Editor: Scott Smith

All rights reserved. No part of this book may be reproduced in any form or by any electronic means, electronic or mechanical, including photocopying, scanning, recording or any information storage and retrieval system, without the express permission of The Analytical Group, Inc.

# **Table of Contents**

| New Feature Highlights for Version 24                         | 4  |
|---------------------------------------------------------------|----|
| New List Answers Option – Enter selected questions            | 5  |
| New Marginal Option – Selected questions                      | 9  |
| Sample Dispositions Tally Report – New report output to Excel | 11 |
| Compatibility with latest version of SPSS                     | 13 |

# What's New in WinQuery Version 24

WinQuery 24 has been enhanced to include new features we hope you will find helpful and easy to understand.

# **New Feature Highlights for Version 24:**

#### New List Answers Option – Enter selected questions:

- List Answers produces a report of respondent answers in order of respondent number.
- You can specify which questions to include in the list answers report by using a saved questions list.
- The saved questions list can then be referenced when running future list answers reports.
- This is useful for running list answers reports for specific question series and saves time manually selecting the desired questions.

#### New Marginal Option – Selected questions:

- Marginal lets you create marginal reports. Marginals (sometimes called frequency counts) provide counts and percents for responses to questions.
- Now you can enter the questions to include by specifying the WinQuery question number within a new input box.
- Previously it was necessary to click and highlight the questions to include in the report.
- This is useful, for example, when selecting a block of questions which may or may not be in questionnaire order.

#### Sample Dispositions Tally Report – New report output to Excel:

- The Sample Dispositions Tally Report creates a report of disposition counts for a study, based on the last dialing attempt. It reports the final status of each number dialed and not dialed.
- This report can now be directly opened in Excel.

#### Compatibility with latest version of SPSS:

- Data output using WinQuery 24 is compatible with the latest version of SPSS.
- No matter the data output method, whether Express Data Export and/or Write Data As to SPSS, your .SAV data
  will be saved in the latest format.

## New List Answers Option – Enter selected questions

Use **Reports**|**Respondents**|**List Answers** to produce a report of respondent answers in order of respondent number.

The report is based on information you specify, including Batch IDs, questions, interview type, sample elements and other specifications.

You can now choose to **Enter selected questions** in an input box and save the list of selected questions for future report runs.

| List Answers X                                                                                                    |                                                                                                    |                                                                                                    |  |
|----------------------------------------------------------------------------------------------------|----------------------------------------------------------------------------------------------------|----------------------------------------------------------------------------------------------------|--|
| Select batch IDs to include in report.         Select All         901         902         903         COD         Wildcard         Selection         Wildcard         Selection         Output         Unfinished contacts only         All contacts combined         Callbacks only         Sample Elements | <ul> <li>Closed end and coded questions</li> <li>Alphanumeric open end questions</li> <li>Alphanumeric and numeric questions</li> <li>Alphanumeric and numeric questions</li> <li>All questions</li> <li>Selected questions:</li> <li>Select questions from list:         <ul> <li>Enter selected questions:</li> <li>2,4,6,8-12,15</li> <li>Load Question List</li> <li>Save Question List</li> <li>Selected respondents</li> </ul> </li> <li>All respondents</li> <li>Include tattletale reports</li> <li>Annotate closed end answers</li> <li>Advance a page after each respondent</li> </ul> | Batch ID<br>Date<br>Phone #<br>Start time<br>Stop time<br>Elapsed time<br>Interviewer ID<br>Disposition code<br>OK<br>Cancel<br>? Help<br>relter |  |
|                                                                                                    |                                                                                                    |                                                                                                    |  |

Within the Selected questions area, click on Enter selected questions.

| • 5 | Selected questions:                                                                                                    |     |
|-----|----------------------------------------------------------------------------------------------------|-----|
|     | Select questions from list:                                                                                                    |     |
|     | Enter selected questions:                                                                                                    |     |
|     | <1> *DUMMY TO PUNCH MARK <2> Thank you very much for you <3> Good afternoon, my name is <4> Please enter gender. <5> Thank you for your time. Tho <6> Q.A <7> Thank you very much. Those | < > |

An input box will appear where desired questions may be entered.

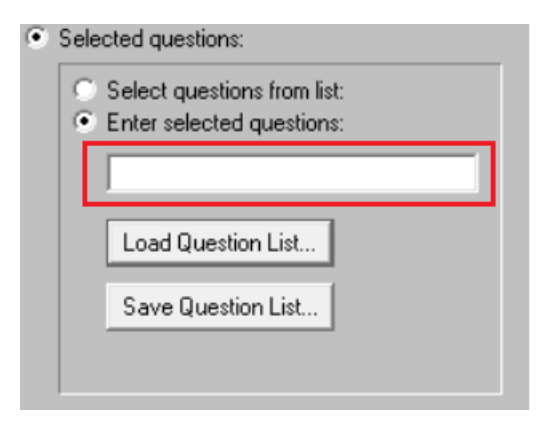

Enter the questions to include by specifying the WinQuery question number. You can enter single question numbers separated by commas (e.g. 2,4,6), question number ranges (e.g. 8-12) or a combination of single questions numbers and question number ranges (e.g. 2,4,6,8-12,15).

| • | Selected questions:         |                    |  |  |  |
|---|-----------------------------|--------------------|--|--|--|
|   | Select questions from list: |                    |  |  |  |
|   | Enter selected questions:   |                    |  |  |  |
|   | 2,4,6,8-12,15               |                    |  |  |  |
|   | Lond Question List          |                    |  |  |  |
|   |                             | Load Question List |  |  |  |
|   |                             | Save Question List |  |  |  |
|   |                             |                    |  |  |  |
|   |                             |                    |  |  |  |

Select **OK** to run the report.

You can save the list of questions for future runs by inputting the desired questions and then clicking

#### Save Questions List...

| ۲ | Selected questions:                                                                |  |
|---|------------------------------------------------------------------------------------|--|
|   | <ul> <li>Select questions from list:</li> <li>Enter selected questions:</li> </ul> |  |
|   | 2,4,6,8-12,15                                                                      |  |
|   | Load Question List                                                                 |  |
|   | Save Question List                                                                 |  |
|   |                                                                                    |  |

You will then be prompted to enter the name of the file with a default ".mrp" extension. Select **OK** to save the questions list.

| Select File                                            |                                                                                                    | ×    |
|--------------------------------------------------------|----------------------------------------------------------------------------------------------------|------|
| Filename: Core ques<br>Directory: k:\playque<br>Files: | tions.mrp<br>Directories:<br>[] ^<br>[language]<br>[Rec]<br>[SIPLOGS]<br>[Webfiles]<br>[-c-]<br>[-d-] V |      |
| ОК                                                     | Cancel 🕜 !                                                                                              | Help |

The current list of selected questions will appear within the input box to help speed with question selections for future runs. The list will be cleared when switching to another study or closing/opening WinQuery.

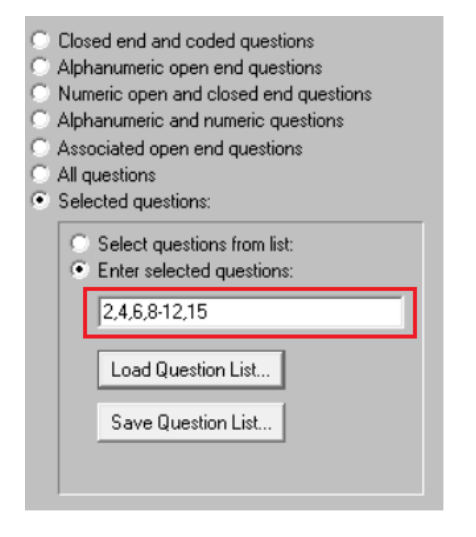

You can easily populate the saved list of questions by clicking Load Questions List...

| • | Selected questions:                                                                |  |
|---|------------------------------------------------------------------------------------|--|
|   | <ul> <li>Select questions from list:</li> <li>Enter selected questions:</li> </ul> |  |
|   |                                                                                    |  |
|   | Load Question List                                                                 |  |
|   | Save Question List                                                                 |  |
|   |                                                                                    |  |

Then select the desired \*.mrp saved questions list to use and select OK.

| Select File                                                                   |                                                    |                            | $\times$ |
|-------------------------------------------------------------------------------|----------------------------------------------------|----------------------------|----------|
| Filename: core quest<br>Directory: k:\playque<br>Files:<br>core questions.mrp | Directories:                                       | ^                          |          |
| iisarig.niip                                                                  | [Rec]<br>[SIPLOGS]<br>[Webfiles]<br>[-c-]<br>[-d-] | ~                          |          |
| ОК                                                                            | Cancel                                             | <mark>∂ <u>H</u>elp</mark> |          |

The saved questions list will now appear within the question input box.

| • | Sele                                                                               | cted questions:    |  |
|---|------------------------------------------------------------------------------------|--------------------|--|
|   | <ul> <li>Select questions from list:</li> <li>Enter selected questions:</li> </ul> |                    |  |
|   | 2,4,6,8-12,15                                                                      |                    |  |
|   |                                                                                    | Load Question List |  |
|   |                                                                                    | Save Question List |  |
|   |                                                                                    |                    |  |

See the WinQuery online **Help** topic "*List Answers by Respondent Number Report*" for more detailed information about this feature.

# New Marginal Option – Selected questions

#### Analysis|Marginal

Marginals (sometimes called frequency counts) provide counts and percents for responses to questions. Marginals can be run both during a study and after it is completed.

A new Selected questions option is now available for you to input the WinQuery questions to include in the report.

| Marginal                                                          |                                                                                                    | $\times$ |
|-------------------------------------------------------------------|----------------------------------------------------------------------------------------------------|----------|
| Select batch IDs to include in report.                            | Report type:                                                                                                    |          |
| Batch IDs<br>901<br>902<br>903<br>CDD<br>CDD<br>XXA<br>XXS<br>XXT | <ul> <li>Completed interviews only</li> <li>Unfinished contacts only</li> <li>All contacts combined</li> <li>Callbacks only</li> <li>All respondents</li> <li>Selected respondents</li> </ul>                     | ОК       |
| Selection                                                         | Questions<br>(4) Please enter gender. (5) Thank you for your time. Those are a (6) Q.A (7) Thank you very much. Those are all I (8) Q.B (9) Thank you very much. Those are all I (10) *DUMMY FOR QUOTA EVALUATI(* | Cancel   |
| Tilter                                                            | Select all closed-end and coded questions     Select all questions                                                                                                    |          |
| Compress answer lists                                             | Selected questions                                                                                                    |          |
| Do not display unanswered questions                               | C Open report in Excel                                                                                                    |          |
| Advance a page after each question                                |                                                                                                    |          |

Click on **Selected questions** and an input box will appear where desired questions may be entered. Select **OK**.

| Specify Questions                                                                                                    | × |
|----------------------------------------------------------------------------------------------------|---|
| Enter questions:<br>4.6,15-35,41,42<br>Indicate consecutive questions with dashes. Separate multiple questions with commas. (Ex. 10,13,15-17,20) |   |
| OK Cancel @ Help                                                                                                    |   |

The selected questions will then be highlighted and will be included in the marginal report.

| Marginal                                                                |                                                                                                    | ×      |
|-------------------------------------------------------------------------|----------------------------------------------------------------------------------------------------|--------|
| Select batch IDs to include in report.                                  | Report type:                                                                                                    |        |
| Batch IDs<br>901<br>902<br>903<br>COD<br>Qlear All<br>XXA<br>XXS<br>XXT | <ul> <li>Completed interviews only</li> <li>Unfinished contacts only</li> <li>All contacts combined</li> <li>Callbacks only</li> <li>All respondents</li> <li>Selected respondents</li> </ul>    | ОК     |
| Wildcard<br>Selection                                                   | Questions<br>(39> 5-4<br>(40> 5-5<br>(41> 6<br>(42> 7<br>(43> A few final questions which will be u<br>(44> B<br>(45> C<br>C Select all closed-end and coded questions<br>C Select all questions | Cancel |
| Compress answer lists                                                   | Selected questions                                                                                                    |        |
| Do not display unanswered questions                                     | Open report in Excel                                                                                                    |        |
| Advance a page after each question                                      |                                                                                                    |        |

The selected questions will remain highlighted for future runs. The questions will be cleared when other questions are selected, switching to another study or closing/opening WinQuery.

See the WinQuery online **Help** topic "Marginal Analysis" for more detailed information about this feature.

## Sample Dispositions Tally Report – New report output to Excel

#### Reports|Dispositions|Sample Dispositions Tally

The Sample Dispositions Tally Report creates a report of disposition counts for a study, based on the last dialing attempt. It reports the final status of each number dialed and not dialed.

| 😡 Sample Dispositions Tally         |          |            |           |
|-------------------------------------|----------|------------|-----------|
| ** Sample Dispositions Tally **     | 02/27/24 | - 11:37 AM | Page 1 🔨  |
| File: PLAYQUE<br>Batch name(s): 901 |          |            |           |
| Sample File Name: SAMP              |          |            |           |
| Total Sample Loaded                 | 10981    | 100.00%    |           |
| Final Disposition:                  | Count:   | 8          |           |
|                                     |          |            |           |
| TERM - Q.A WORK IN INDUSTRY         | 250      | 50.00%     |           |
| TERM - Q.B PAST 6 MO. STUDY         | 134      | 26.80%     |           |
| Completed Interviews                | 116      | 23.20%     |           |
| Total Sample Used                   | 500      | 4.55%      |           |
| Sample Not Used                     | 10481    | 95.45%     |           |
|                                     |          |            |           |
| Incidence of Completion: 23.20%     |          |            |           |
| Incidence of Qualification: 23.20%  |          |            | ~         |
| <                                   |          |            | <u>ار</u> |

Select **Open report in Excel** to view/edit the report in Excel format. Select **OK** to run the report.

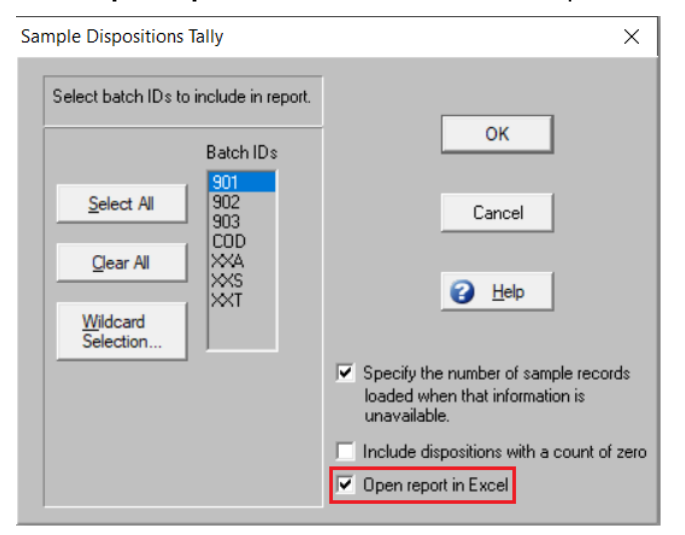

Excel will open and the Sample Dispositions Tally report will be created.

|    | А                               | В      | С       |
|----|---------------------------------|--------|---------|
| 1  | ** Sample Dispositions Tally ** |        |         |
| 2  |                                 |        |         |
| 3  | Sample File Name:               | SAMP   |         |
| 4  | Total Sample Loaded             | 10981  | 100.00% |
| 5  | Final Disposition:              | Count: | %       |
| 6  | TERM - Q.A WORK IN INDUSTRY     | 250    | 50.00%  |
| 7  | TERM - Q.B PAST 6 MO. STUDY     | 134    | 26.80%  |
| 8  | Completed Interviews            | 116    | 23.20%  |
| 9  | Total Sample Used               | 500    | 4.55%   |
| 10 | Sample Not Used                 | 10481  | 95.45%  |
| 11 | Incidence of Completion:        | 23.20% |         |
| 12 | Incidence of Qualification:     | 23.20% |         |
| 13 |                                 |        |         |
| 14 | All Samples                     |        |         |
| 15 | Total Sample Loaded             | 10981  | 100.00% |
| 16 | Final Disposition:              | Count: | %       |
| 17 | TERM - Q.A WORK IN INDUSTRY     | 250    | 50.00%  |
| 18 | TERM - Q.B PAST 6 MO. STUDY     | 134    | 26.80%  |
| 19 | Completed Interviews            | 116    | 23.20%  |
| 20 | Total Sample Used               | 500    | 4.55%   |
| 21 | Sample Not Used                 | 10481  | 95.45%  |
| 22 | Incidence of Completion:        | 23.20% |         |
| 23 | Incidence of Qualification:     | 23.20% |         |

The default name of the report is SampleTally.txt and will be saved to the root folder where the WinQuery study resides.

SampleTally.txt

Use Excel to revise the name and/or desired format of the report.

See the WinQuery online **Help** topic "Sample Disposition Tally Report" for more detailed information about this feature.

### Compatibility with latest version of SPSS

#### File|Express Data Export and File|Create Crosstabulation Files|SPSS

Data output using WinQuery 24 is compatible with the latest version of SPSS. This applies to all data output methods using WinQuery to SPSS data format.

#### File|Express Data Export

When outputting data through Express Data Export to SPSS the data will be compatible with the latest version of SPSS.

| WinQuery Express Data Export                                            |      |                        | -                |                | ×        |
|-------------------------------------------------------------------------|------|------------------------|------------------|----------------|----------|
| 1. Select Batches 2. Select Questions 3. Filtering 4. Options 5. Export |      |                        |                  |                |          |
| Select data export type. You may choose to export more than one type.   |      |                        |                  |                |          |
| SPSS (.SAV)                                                             |      | 0                      |                  |                |          |
| Data                                                                    |      | Upon upon              | creation         | iaticali<br>on | <b>y</b> |
| Excel (.CSV)                                                            | ,,,, | □ <sup>Open</sup> upon | autom<br>creatio | aticall<br>on  | y        |
| ☐ Other delimited file                                                  |      |                        |                  |                |          |
|                                                                         |      | Delimite               | r: TAE           | 3              |          |
| Data layout file                                                        |      |                        |                  |                |          |
|                                                                         |      |                        |                  |                |          |
| ∂ Help Gancel < Back                                                    |      | Next >                 |                  | Export         | :        |

#### File|Create Crosstabulation Files|SPSS

When outputting data through Create Crosstabulation Files|SPSS the data will be compatible with the latest version of SPSS.

| iename c'Uan/EXôMP sav                | Select batch IDs to include in data. |
|---------------------------------------|--------------------------------------|
| na nation of the grant and the second | Select Al 108                        |
|                                       | Qear Al                              |
|                                       | Wildcard<br>Selection                |
| Completed interviews only             |                                      |
| C Unlinished contacts only            |                                      |
| C All contacts combined               |                                      |
| C Callbacks only                      |                                      |

See the WinQuery online **Help** topic "*Express Data Export*" and "*Create Crosstabulation Files*" for more detailed information about these features.